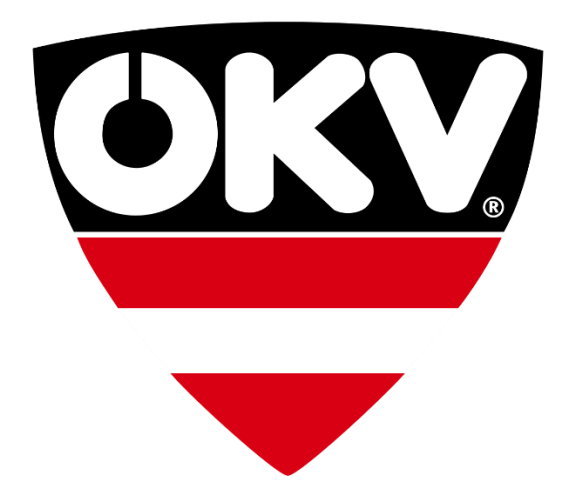

# ÖKV-Agility-Lizenzen Leitfaden

# dognow

# Inhaltsverzeichnis

| Formular zur Bestätigung des Verkehrstests | . 3 |
|--------------------------------------------|-----|
| ÖKV-Agility-Lizenz anfordern               | . 3 |
| Status einer ÖKV-Agility-Lizenz            | . 5 |
| ÖKV-Agility-Lizenz verwalten               | . 5 |
| Leistungsklassenwechsel                    | . 6 |
| Verlängerung deiner ÖKV-Agility-Lizenz     | . 7 |

#### Formular zur Bestätigung des Verkehrstests

Solltest du ein Formular zur Bestätigung des Verkehrstests für den Agility-Erststart benötigen, kannst du dieses wie folgt anfordern.

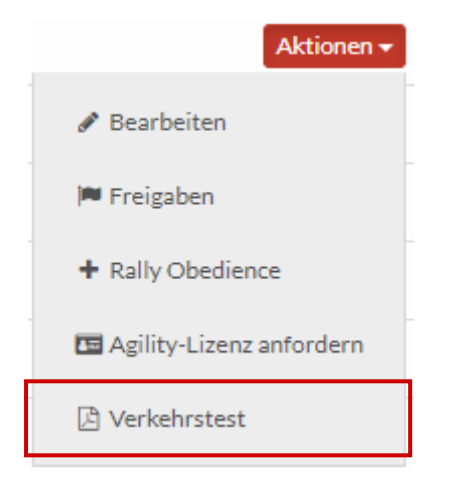

Unter dem Menüpunkt **Dashboard > Hunde** kannst du in der Zeile des jeweiligen Hundes durch Klick auf die Schaltfläche **Aktionen** das Formular anfordern.

## ÖKV-Agility-Lizenz anfordern

Voraussetzung für das Anfordern einer neuen ÖKV-Agility-Lizenz ist die erfolgte Registrierung der eigenen Person, sowie aller Hunde, für die eine Lizenz angefordert werden soll.

Nach dem **Login** auf dognow gelangt man über den Menüpunkt **Dashboard > Hunde** in die Übersicht der eigenen Hunde.

Mittels Klick auf die Schaltfläche **Aktionen** in der Zeile des entsprechenden Hundes kann die ÖKV-Agility-Lizenz erstmalig angefordert werden.

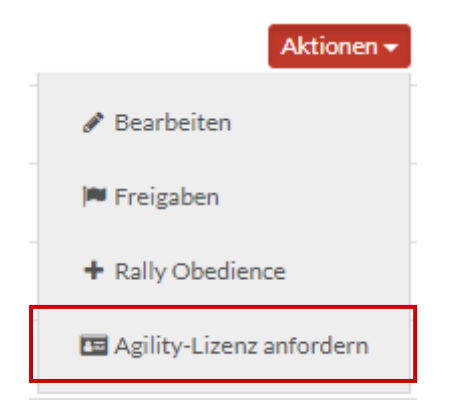

Nach Klick auf den Punk **Agility-Lizenz anfordern** wird die weitere Vorgehensweise bis zur endgültigen Anforderung Schritt für Schritt beschrieben.

Falls du noch ein Leistungsheft besitzt, ist die Eingabe einiger weniger Daten erforderlich, um die ÖKV-Agility-Lizenz beantragen zu können.

Befindet sich die ÖKV-Agility-Lizenz noch in Prüfung durch den verantwortlichen Verein, wird folgende Meldung angezeigt.

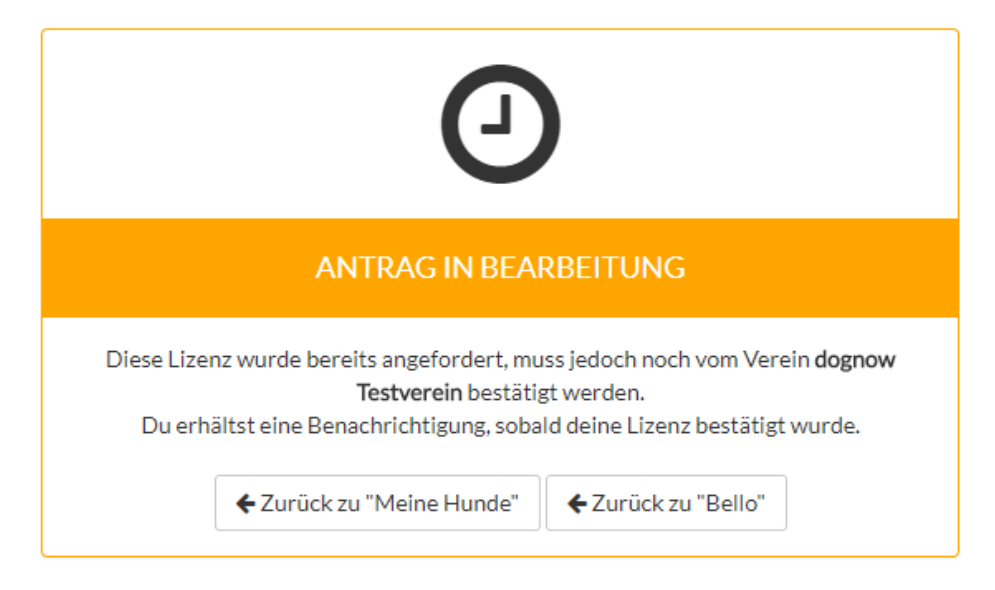

Dies bedeutet, dass der Verein zuerst die angegebenen Daten bei Lizenzantrag prüfen und bestätigen muss. Bei der Angabe von nicht korrekten Daten wird der Verein den Lizenzantrag ablehnen und ein neuer Antrag ist erforderlich.

Bestätigt der Verein den Lizenzantrag, wird eine automatisch E-Mail an den Antragsteller mit allen relevanten Informationen zur Bezahlung versendet.

#### a) Du besitzt bereits ein Leistungsheft

Sobald deine Zahlung eingelangt ist, erfolgt die Produktion deiner ÖKV-Agility-Lizenzkarte. Diese wird dir per Post zugesandt.

#### b) Du besitzt noch kein Leistungsheft

Sobald deine Zahlung eingelangt ist, werden dir in den Details deiner ÖKV-Agility-Lizenz alle erforderlichen Dokumente für den Erstantritt bereitgestellt. Drucke diese Dokumente (mindestens erforderlich: **Vorläufige Agility-Lizenz** und **Vermessungsprotokoll**) bitte aus und nimm sie zu deinem Erstantritt mit.

Sobald die erforderlichen Dokumente durch einen Richter (laut Dokument) bestätigt wurden, lade die Dokumente **Vorläufige Agility-Lizenz** und **Vermessungsprotokoll** hoch und beantrage deine endgültige ÖKV-Agility-Lizenzkarte.

Bitte beachte, dass deine Vorläufige Agility-Lizenz eine beschränkte Gültigkeit hat und du zeitnah deine endgültige ÖKV-Agility-Lizenzkarte beantragen musst.

## Status einer ÖKV-Agility-Lizenz

In der Liste der Hunde ist anhand der nachstehenden Symbole der jeweilige Status der ÖKV-Agility-Lizenz ersichtlich:

| Symbol | Erklärung                                                                        |
|--------|----------------------------------------------------------------------------------|
| 0      | Die ÖKV-Agility-Lizenz wurde angefordert.                                        |
|        | Der verantwortliche Verein muss die Daten der Anforderung prüfen und             |
|        | bestätigen.                                                                      |
| 0      | Die ÖKV-Agility-Lizenz wurde vom verantwortlichen Verein bestätigt. Auf die      |
|        | Zahlung des Lizenzantragstellers wird gewartet. Die Zahlungsinformationen        |
|        | wurden dem Antragsteller automatisch per E-Mail übermittelt.                     |
| 0      | Die ÖKV-Agility-Lizenz wurde bezahlt und ist aktiviert und freigeschaltet.       |
| •      | Die ÖKV-Agility-Lizenz ist inaktiv. Die Inaktivität der Lizenz kann entweder auf |
|        | Wunsch des Lizenznehmers, oder aufgrund der Nichtzahlung der jährlichen          |
|        | ÖKV-Agility-Lizenzgebühr gesetzt worden sein.                                    |
| 0      | Die ÖKV-Agility-Lizenz wurde gesperrt.                                           |

#### ÖKV-Agility-Lizenz verwalten

Alle Angaben zur ÖKV-Agility-Lizenz sowie den aktuellen Status und Verlauf von Aktivitäten können mittels Klick auf Agility-Lizenz verwalten in der Zeile des entsprechenden Hundes aufgerufen werden.

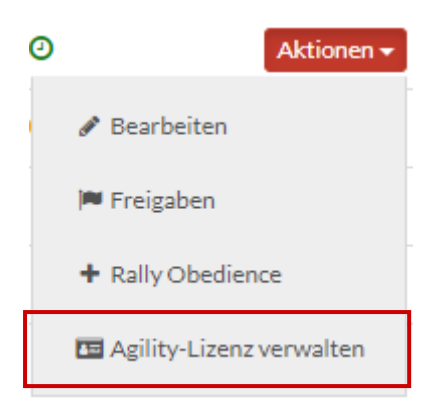

Außerdem kannst du in der Detailansicht deiner ÖKV-Agility-Lizenz den Wechsel der Leistungsklasse sowie die Verlängerung deiner Lizenz vornehmen.

#### Leistungsklassenwechsel

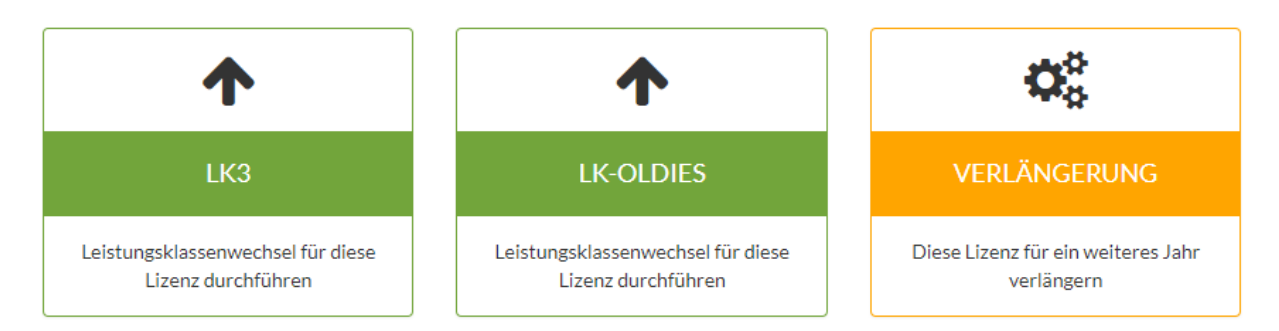

In der Detailansicht der ÖKV-Agility-Lizenz kann bei Bedarf ein Leistungsklasse in die nächst höhere Leistungsklasse bzw. die Leistungsklasse Oldies durchgeführt werden.

Um den Leistungsklassenwechsel durchführen zu können, muss die Leistungsklasse des Hundes zuerst geändert werden.

Die Änderung der Leistungsklasse des Hundes kann wie folgt durchgeführt werden:

#### Dashboard > Hunde > Aktionen > Bearbeiten > Leistungs-/Größenklasse bearbeiten

Sobald die Leistungsklasse des Hundes geändert wurde, kann dies auch in der ÖKV-Agility-Lizenz durchgeführt werden.

Gehe dazu bitte wie folgt vor: (in diesem Beispiel wird die Änderung der Leistungsklasse von LK2 auf LK3 erklärt)

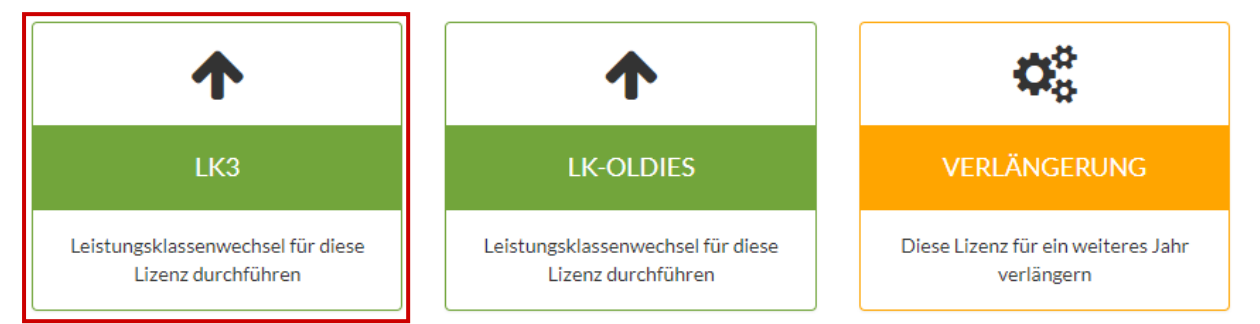

# Durch Klick auf die Schaltfläche **Leistungsklassenwechsel für diese Lizenz** durchführen wird der Vorgang gestartet.

#### Erforderliche Daten für den LK-Wechsel

Datum laut Bestätigung 🚯

Name des Richters 🕄

Bitte lade nachstehend das durch einen Richter bestätigte Dokument "Nachweis zum Aufstieg in die Leistungsklasse 3" hoch.

Für eine Leistungsklassenänderung ist die Angabe aller im Formular angeforderten Daten vorzunehmen. Außerdem muss ein Foto oder Scan des Dokuments **Nachweis zum Aufstieg in die Leistungsklasse X** im Formular übermittelt werden.

Solltest du vergessen haben, zuerst die Leistungsklasse des Hundes zu ändern, wird folgende Meldung angezeigt.

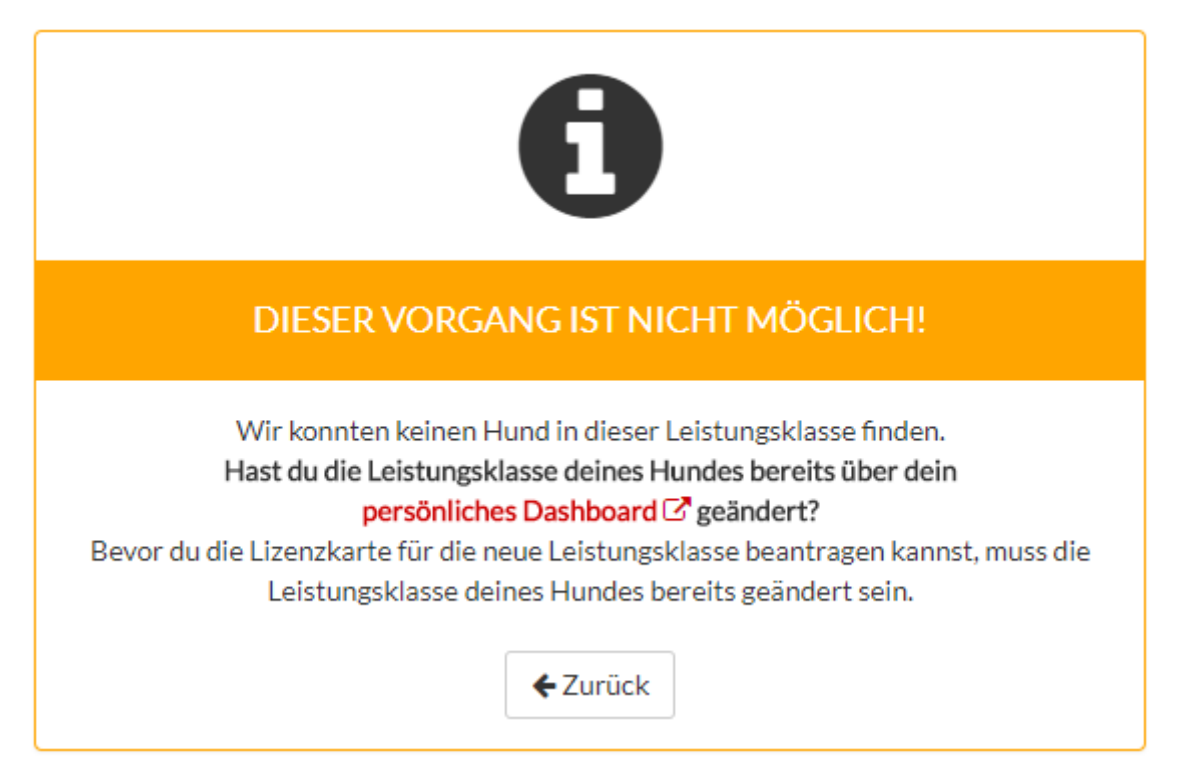

#### Verlängerung deiner ÖKV-Agility-Lizenz

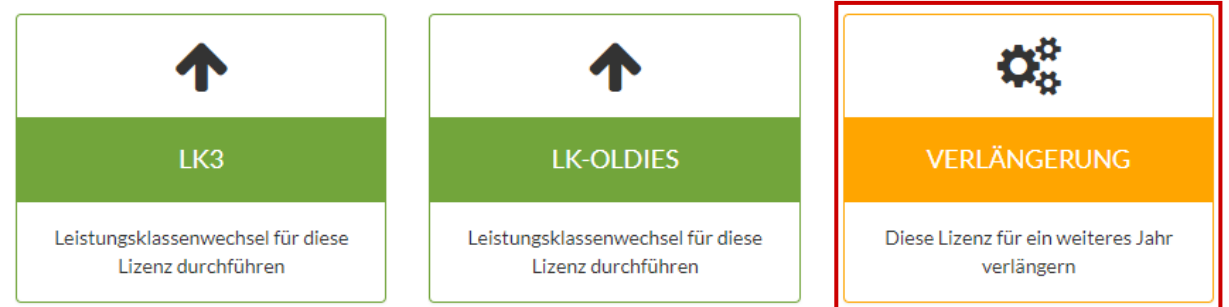

Deine ÖKV-Agility-Lizenz ist grundsätzlich ein Kalenderjahr gültig und verlängert sich nicht automatisch. Das bedeutet, dass du vor Ablauf deiner Lizenz die Verlängerung selbst online durchführen musst, wenn du deine ÖKV-Agility-Lizenz für ein weiteres Jahr aktivieren möchtest.